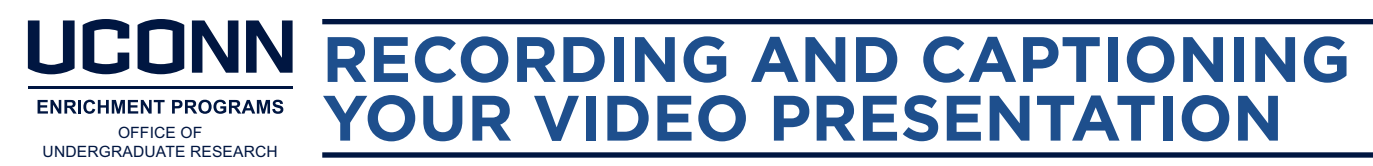

In addition to your poster, you will prepare a brief (2-3 minute) video presenting your project. Guidance on preparing the content of that video is available in the <u>Preparing Your Video Presentation</u> handout. Here, our focus is on the steps to follow in order to record, caption, and share your video.

# **RECORDING YOUR VIDEO**

The format of your video content can guide your selection of recording platform:

- If recording only yourself speaking, we recommend using Google Meet.
- If recording a combination of visual content and yourself speaking, we recommend using Google Meet.
- If recording only visual content, we recommend using PowerPoint.

# USING GOOGLE MEET TO RECORD YOUR VIDEO

UConn students with a university Gmail account can use Google Meet to record a video.

- 1. Go to <u>https://meet.google.com/\_meet</u>. Make sure you are signed in to your university Gmail account by clicking the "Sign in" button at the top right.
- 2. Click "New Meeting" and then "Start an instant meeting."
- Once in the meeting, select the 3 dots at the bottom right of the screen. Select "Record meeting" to initiate the recording. If you want to share slides or other visual content, click "Present now" in the bottom menu and select the content you want to share before you begin recording.
- 4. To stop recording, click the 3 dots at the bottom right and select "Stop recording."
- 5. Videos will be saved to your Google Drive within a few minutes of ending the meeting. Once the video is in your Google Drive, you can rename your video by clicking on the three dots in the upper right corner and selecting "Rename."

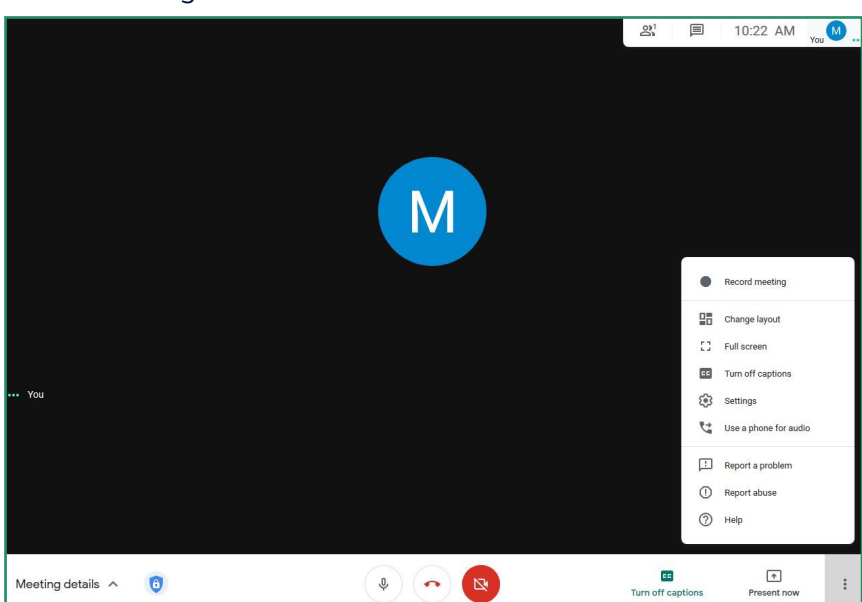

This can be done on your Drive homepage by selecting the file (at left) or by opening the file itself (at right).

6. Click "Download" to save the file on your computer as a .mp4 video.

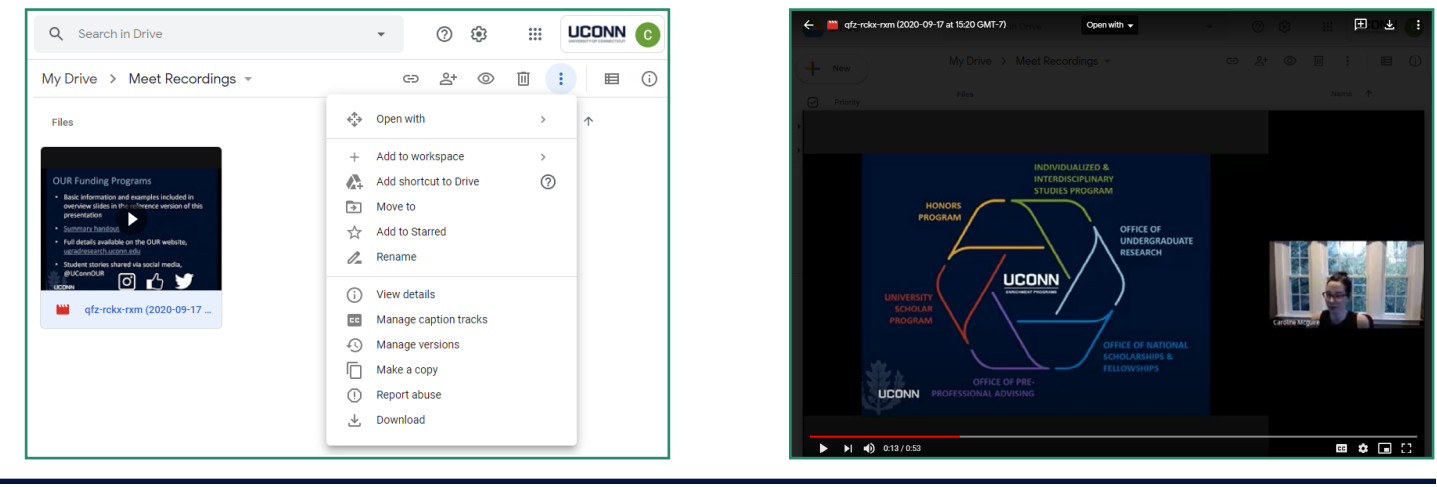

Office of Undergraduate Research - ugradresearch.uconn.edu - our@uconn.edu

## USING POWERPOINT TO RECORD YOUR VIDEO

Prepare your PowerPoint slides. We recommend limiting your slides to no more than 3-5 slides for a 2-3 minute video. Focus on highlights of your project and consider selecting visual elements and/or excerpts from your poster. When your slides are complete and you are ready to record your video, follow the steps below.

1. Click on the "Slide Show" tab and then "Record Slide Show."

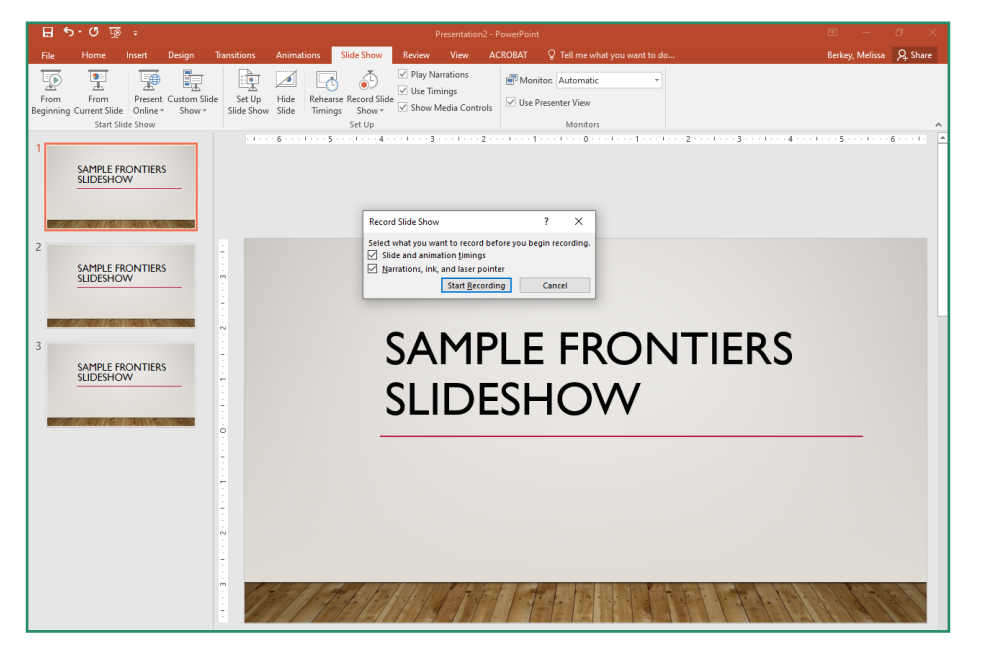

- 2. When ready, click "Start Recording." To stop recording, either click the "Stop" or "Pause" button in the upper left corner or press ESC on your keyboard.
- 3. Save your file as a .mp4.
  - On a PC: Go to the "File" tab, click "Save As," and name your file (we recommend using Last\_First\_ Frontiers2023). In the "Save as type" field, select "MPEG-4 Video" and click "Save."

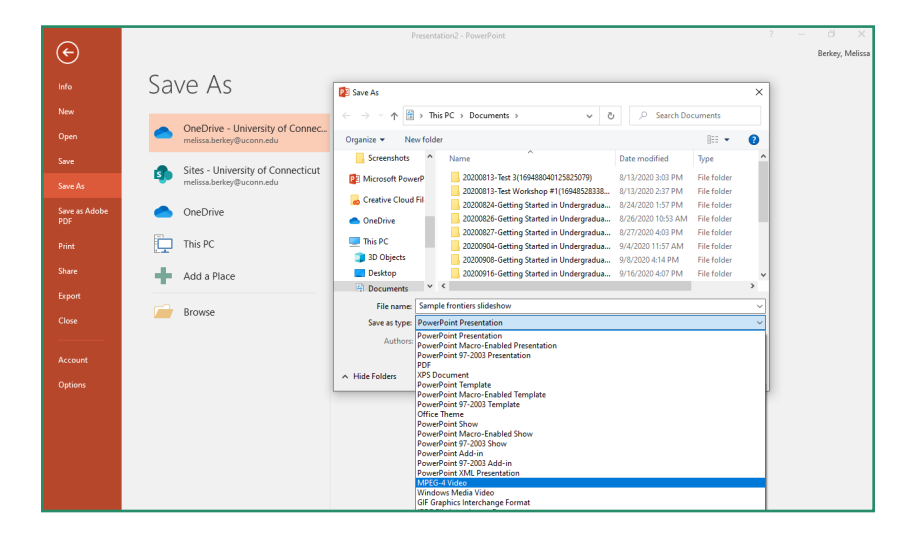

• On a Mac: Go to the "File" tab, click "Export," and name your file (we recommend using Last\_First\_Frontiers2023). In the "File Format" field, select "MP4" and click "Export." Note: PowerPoint 2016 for Mac does not support saving in a video format. Download an updated version of PowerPoint (free for students) <u>here</u>.

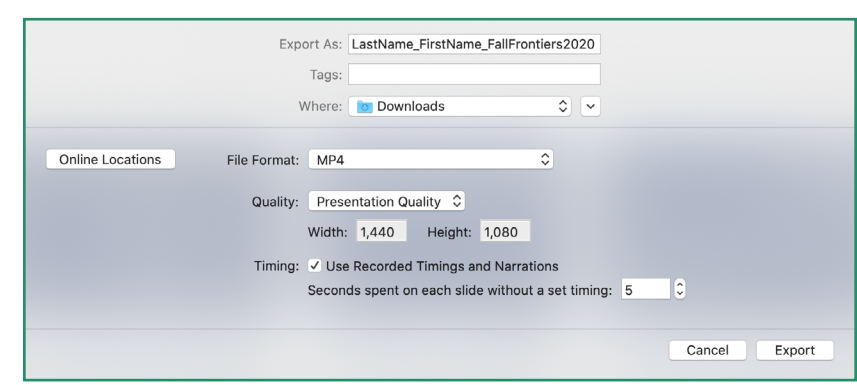

# CAPTIONING YOUR VIDEO

You will upload your Google Meet or PowerPoint video to YouTube in order to add captions and get a shareable link to use in Portfolium.

# UPLOADING YOUR VIDEO TO YOUTUBE

- 1. Sign into <u>YouTube</u> using your Google account (UConn account).
- 2. Click on the "Create" (camera) icon in the upper right corner and select "Upload video." See screenshot at right.
- 3. Follow the instructions for selecting a file, entering a title, and selecting a video thumbnail.
- 4. In the Visibility settings, we recommend selecting "Unlisted." This will allow you to generate a link that can be shared on Portfolium. Selecting "Private" will restrict the ability of Frontiers audience members to view your video. Selecting "Public" allows anyone on YouTube to view your video.

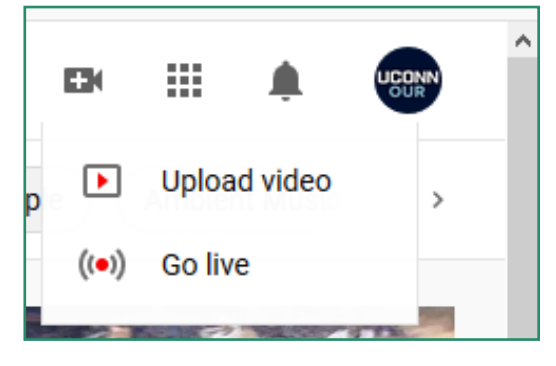

| = C              | 🖻 Studio                       | Q Sear                                                                       | rch across your channel           |                | 0    |                                                   |
|------------------|--------------------------------|------------------------------------------------------------------------------|-----------------------------------|----------------|------|---------------------------------------------------|
|                  | Te                             | est Google Meet Recording                                                    |                                   | Saved as draft |      | <u> </u> ((•))                                    |
| L                |                                | Details                                                                      | Video elements                    | Visibility     |      |                                                   |
| ,<br>UConn Offic | Your channe<br>ice of Undergra | Visibility<br>Choose when to publish and who can see you                     | ur video                          |                |      | back regularly<br>ed specifically<br>munity. Also |
| Da:              | ashboard                       | Save or publish     Make your video public, unlisted, or                     | private                           |                |      |                                                   |
| L Vid            | ideos                          | O Private                                                                    |                                   |                |      | ti<br>nnel                                        |
| ≕, Pla           | aylists                        | Only you and people you choos Onlysed                                        | se can watch your video           |                |      |                                                   |
| 11. An           | nalytics                       | Anyone with the video link can                                               | watch your video                  |                |      | vitter                                            |
|                  | omments                        | Everyone can watch your video                                                |                                   |                |      |                                                   |
| E. Sul           | ubtitles                       | Set as instant Premier                                                       | re 🕥                              |                |      | < >                                               |
| \$ Mo            | onetization                    |                                                                              |                                   |                |      |                                                   |
| E Au             | udio library                   | Select a date to make your video pul<br>available for scheduling.            | blic. Certain times may not be    |                |      |                                                   |
|                  |                                | Before you publish, check the follow                                         | wing:                             |                |      | DESLIVE                                           |
|                  |                                | Do kids appear in this video?<br>Make sure you follow our policies to protec | t minors from harm, exploitation, |                |      | h Checks!                                         |
| 🔅 Set            | ettings HD                     | Finished processing                                                          |                                   | BACK           | SAVE | the Studio team<br>Pre Publish                    |
| E Sei            | end feedback                   |                                                                              |                                   | Checks         |      |                                                   |

### ADDING CAPTIONS TO YOUR VIDEO

YouTube automatically generates captions for videos uploaded to the site; YouTube uses the term **subtitles**. The auto-generated captions are not very accurate. You are encouraged to review and edit captions to ensure that your video is accessible.

Please note that the auto-generated captions will not appear immediately after uploading. You can either wait for them to become available or generate your own; see step 3 for instructions on how to do so.

1. To review and edit subtitles, go to your Channel dashboard and click "Subtitles" in the menu on the left.

| =     | 🕒 Studio      | Q Search across your chann                 | el                                                       | 🕜 😫 CREATE                                                                                                    |
|-------|---------------|--------------------------------------------|----------------------------------------------------------|----------------------------------------------------------------------------------------------------|
|       |               | Channel dashboard                          |                                                          | <u> </u> ((*)                                                                                                    |
| UConn | Your channel  |                                            | Channel analytics<br><sup>Current subscribers</sup><br>3 | News<br>No new updates, but check back regularly<br>to see announcements geared specifically<br>for the YouTube creator community. Also |
| - 55  | Dashboard     |                                            | Summary                                                  | check out:                                                                                                    |
|       | Videos        |                                            | Last 28 days                                             | Creator Insider channel                                                                                                    |
| ≡,    | Playlists     | Want to see metrics on your recent video?  | Watch time (hours) 1.0 <b>†</b> >999%                    | YouTube Creator Blog                                                                                                    |
| 11.   | Analytics     | Upload and publish a video to get started. | Ten videos                                               | 🎐 @TeamYouTube on Twitter                                                                                                    |
|       | Comments      | UPLOAD VIDEOS                              | Last 48 hours - Views                                    |                                                                                                    |
|       | Subtitles     |                                            | GO TO CHANNEL ANALYTICS                                  | Creator Insider < >                                                                                                    |
| \$    | Monetization  |                                            |                                                          |                                                                                                    |
| ٦     | Audio library |                                            | Recent subscribers                                       |                                                                                                    |

Office of Undergraduate Research - ugradresearch.uconn.edu - our@uconn.edu

2. Select your video.

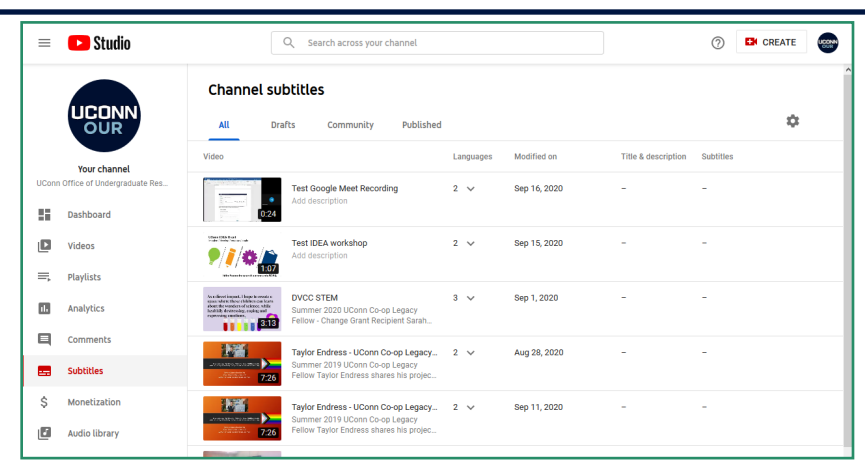

3. In the **Subtitles** column, you should see "Published - Automatic" listed. If you do not see this, the autogenerated subtitles are not yet available. Wait until they are in order to proceed. Alternately, if you want to generate your own subtitles rather than waiting for them to be auto-generated, click the "Add" button.

| = 🕒 Studio                                                                                                    | Q Search act                                  | oss your channel |                         | ⑦ CREATE               |
|----------------------------------------------------------------------------------------------------|-----------------------------------------------|------------------|-------------------------|------------------------|
| ← Channel subtitles                                                                                                    | Video subtitles                               |                  |                         |                        |
|                                                                                                    | Language                                      | Modified on      | Title & description     | Subtitles              |
| The second second secon | English (Automatic)                           | Sep 16, 2020     |                         | Published<br>Automatic |
| Your video<br>Test Google Meet Recording                                                                                                    | English (United States) (video<br>language)   | Sep 16, 2020     | Published<br>by Creator | ADD 🗹                  |
| Details                                                                                                    |                                               |                  |                         |                        |
| 1. Analytics                                                                                                    | ADD LANGUAGE                                  |                  |                         |                        |
| Editor                                                                                                    | Community contributions                       |                  |                         |                        |
| Comments                                                                                                    | Community Contributions<br>Off for this video |                  |                         |                        |
| 📻 Subtitles                                                                                                    |                                               |                  |                         |                        |

4. Once the auto-generated subtitles are available, click the 3 dots next to "Published - Automatic," then click "Edit on Classic Studio" to review and edit the captions.

| = 🕒 Studio                               | Q Search :                                    | across your channel |                         | ⑦ CREATE               |
|------------------------------------------|-----------------------------------------------|---------------------|-------------------------|------------------------|
| ← Channel subtitles                      | Video subtitles                               |                     |                         |                        |
|                                          | Language                                      | Modified on         | Title & description     | Subtitles              |
|                                          | English (Automatic)                           | Sep 16, 2020        |                         | Edit on Classic Studio |
| Your video<br>Test Google Meet Recording | English (United States) (video<br>language)   | Sep 16, 2020        | Published<br>by Creator | Delete                 |
| Details                                  |                                               |                     |                         |                        |
| II. Analytics                            | ADD LANGUAGE                                  |                     |                         |                        |
| Editor                                   | Community contributions                       |                     |                         |                        |
| Comments                                 | Community Contributions<br>Off for this video |                     |                         |                        |
| 5ubtitles                                |                                               |                     |                         |                        |

5. Click "Edit" in the upper right corner to edit text, if needed.

| Action •         007.9<br>01.10<br>1.10       testing a testing<br>0.110         01.11       testing a neordrig of a google meet.<br>0.197         01.12       stop recording         01.13       testing a neordrig of a google meet.<br>0.197         01.16       testing a neordrig of a google meet.<br>0.197         01.17       stop recording         01.18       testing a neordrig of a google meet.<br>0.197         01.19       stop recording         01.10       testing a neordrig of a google meet.<br>0.197         01.18       testing a neordrig of a google meet.<br>0.197         01.19       stop recording         01.10       testing a neordrig of a google meet.<br>0.197         01.18       testing a neordrig of a google meet.<br>0.197         01.19       stop recording         01.10       testing a neordrig of a google meet.<br>0.197         01.10       testing a neordrig of a google meet.<br>0.197         01.19       testing a neordrig of a google meet.<br>0.197         01.10       testing a neordrig of a google meet.<br>0.197         01.10       testing a neordrig of a google meet.<br>0.197         01.10       testing a neordrig of a google meet.<br>0.197         01.10       testing a neordrig of a google meet.<br>0.197         01.10       testing a neordrig of a google meet.<br>0.19                                                                                                    | View pu<br>Subtitles/ | ublished subtitles and CC: English<br>CC source: UConn Office of Undergraduate Research |                                                        | Edit Unpublish |  |
|----------------------------------------------------------------------------------------------------|-----------------------|-----------------------------------------------------------------------------------------|--------------------------------------------------------|----------------|--|
| 007.9     testing testing       011.8     testing a recording of a google meet       011.7     stop recording       018.7     stop recording       025.6     stop recording                                                                                                    | Actions *             | ·                                                                                       |                                                        |                |  |
| 0.11.0<br>0.157       testing a recording of a google meet<br>0.256         0.157       stop recording<br>0.256                                                                                                    | 0:07.9<br>0:11.8      | testing testing                                                                         |                                                        |                |  |
| 0.19.7 clop recording                                                                                                    | 0:11.8<br>0:19.7      | testing a recording of a google meet video presentation                                 |                                                        |                |  |
|                                                                                                    | 0:19.7<br>0:25.6      | stop recording                                                                          |                                                        | M              |  |
| Provide the states of the states of the states are stated by the state of the states of the states o |                       |                                                                                         | no na propriodi Al Al Al Al Al Al Al Al Al Al Al Al Al |                |  |
| ► <) 0.007/0.23 C 4 0.05 0.06 0.07 0.06 0.09 0.10 0.11                                                                                                    |                       |                                                                                         |                                                        | <b>CC ‡</b>    |  |

6. Make all necessary corrections to the subtitles. Click "Save changes" in the upper right corner when done.

| When you're finished, click "Return to YouTube Studio"                              | Return to YouTube Stutio                                                                                                    |
|-------------------------------------------------------------------------------------|----------------------------------------------------------------------------------------------------|
| Transcribe and set timings: English                                                 | Delete draft Save changes                                                                                                    |
| Actions -                                                                           | Keyboard shortcuts   Help                                                                                                    |
| This transcript may contain additional formatting that can get lost if overwritten. | Test Google Meet Recording and and and and and and and and and and                                                                                                    |
| Type subtitle here then press Enter                                                 | +                                                                                                    |
| 0:07.9 testing testing testing 0:11.8                                               |                                                                                                    |
| 0:11.8 testing a recording of a google meet<br>0:19.7 video presentation            | where     where     w      |
| 0:19.7 stop recording<br>0:25.6                                                     | Read and applications and applications a |
|                                                                                     | C      C      C      C     C         |
|                                                                                     | and a static second second sec |
|                                                                                     | Pause video while typing                                                                                                    |
|                                                                                     | v                                                                                                    |

#### SHARING YOUR VIDEO

1. Go to your Channel dashboard and click "Videos" in the menu on the left. Click the "Details" (pencil) icon to the right of your video thumbnail.

| = 🕒 Studio                        | Q Search across your channel |                         | ⑦ CREATE           |      |
|-----------------------------------|------------------------------|-------------------------|--------------------|------|
|                                   | Channel videos               |                         |                    | Â    |
|                                   | Uploads Live                 |                         |                    |      |
| Veur element                      | = Filter                     |                         |                    |      |
| UConn Office of Undergraduate Res | Video Video                  | Visibility Restrictions | Date 🕹 Views Comme | ents |
| Dashboard                         |                              |                         | Sep 16, 2020 1     | 0    |
| Videos                            | 024 Quices                   |                         | Uploaded           |      |
| 🗐 Playlists                       | Test IDEA workshop           | Rivate None             | Sep 15, 2020 0     | 0    |

2. The video link will be on the right side of the page. Copy the link and paste it into Portfolium. For detailed instructions, consult the <u>Using Portfolium to Share Your Frontiers Project</u> handout.

| =                | 🕒 Studio                                                 | Q Search across your channel                                                                                                    | ⑦ ➡ CREATE                                                                                                    |
|------------------|----------------------------------------------------------|----------------------------------------------------------------------------------------------------|----------------------------------------------------------------------------------------------------|
| ÷                | Channel videos                                           | Video details                                                                                                    | UNDO CHANGES SAVE :                                                                                                    |
|                  | ()<br>()<br>()<br>()<br>()<br>()<br>()<br>()<br>()<br>() | Basic More options The (required) ⑦ Test Google Meet Recording                                                                                                    |                                                                                                    |
| Your v<br>Test G | rideo<br>oogle Meet Recording                            | Description                                                                                                    |                                                                                                    |
| 1                | Details                                                  | Tell viewers about your video                                                                                                    | Na para para tanàna kaominina dia kaominina di |
|                  | Analytics                                                |                                                                                                    | ▶ ब) 0:00 / 0:23 🌞 🕻                                                                                                    |
|                  | Editor                                                   |                                                                                                    | Video link<br>https://youtu.be/RoX4IfKYsCI                                                                                                    |
|                  | Comments                                                 |                                                                                                    | Filename<br>Test Google Meet Recording.mp4                                                                                                    |
|                  | Subtitles                                                | Thumbhail                                                                                                    | Video quality                                                                                                    |
|                  |                                                          | Select or upload a picture that shows what's in your video. A good thumbnail stands out and draws viewers'<br>attention. Learn more                                                                                                    |                                                                                                    |
|                  |                                                          |                                                                                                    | visionity<br>& Unlisted                                                                                                    |
|                  |                                                          | The second second | Playlists                                                                                                    |